# Redémarrage et réinitialisation par défaut sur les points d'accès WAP121 et WAP321

## Objectif

Cet article explique comment effectuer un redémarrage standard et comment rétablir les paramètres d'usine sur les points d'accès WAP121 et WAP321. Le redémarrage ou le redémarrage du périphérique réseau est effectué lorsque certaines modifications des paramètres nécessitent un redémarrage ou si le périphérique est gelé. Les conséquences du redémarrage se traduiront par la suppression des journaux dans la mémoire volatile. Les paramètres de configuration du périphérique réseau sont reflétés après le redémarrage. La réinitialisation par défaut en usine permet de supprimer les paramètres de configuration en cours/en cours sur le périphérique réseau et de rétablir les paramètres par défaut d'origine. La réinitialisation par défaut en usine est recommandée lorsque l'ensemble du périphérique doit être reconfiguré et également au cas où vous oubliez le mot de passe et que vous ne pouvez pas récupérer par quelque moyen que ce soit, tel que telnet.

Périphériques pertinents | Version du micrologiciel

- WAP121 | 1.0.3.4 (Télécharger la dernière version)
- WAP321 | 1.0.3.4 (<u>Télécharger la dernière version</u>)

## Rétablir les paramètres d'usine par défaut

Il existe deux façons de rétablir les paramètres d'usine par défaut à la configuration d'usine par défaut :

- Réinitialisation du matériel
- Réinitialisation d'usine par défaut par l'utilitaire de configuration Web

### Réinitialisation du matériel

Étape 1. Maintenez le bouton **Reset** situé à l'arrière du périphérique pendant environ dix secondes avec une broche.

Le point d'accès se recharge et est défini sur les paramètres de configuration par défaut.

Étape 2. Lancez un navigateur Web, tel qu'Internet Explorer ou Mozilla Firefox. Tapez l'adresse IP statique par défaut **192.168.1.245** dans la barre d'URL et appuyez sur Entrée. Pour atteindre cette adresse IP, assurez-vous que votre ordinateur se trouve sur le réseau 192.168.1.xxx.

statique par défaut après 60 secondes.

Étape 3. Connectez-vous avec les informations d'identification par défaut.Le nom d'utilisateur par défaut est *cisco* et le mot de passe par défaut est *cisco*.

| uluilu<br>cisco    | Wireless Access Point                                                                                                    | cisco                              |                             |
|--------------------|----------------------------------------------------------------------------------------------------|------------------------------------|-----------------------------|
|                    | Password:                                                                                                    | ••••                               |                             |
|                    |                                                                                                    | Log In                             |                             |
|                    |                                                                                                    |                                    |                             |
|                    |                                                                                                    |                                    |                             |
| © 2014<br>Cisco, t | Cisco Systems, Inc. All rights reserved.<br>e Cisco logo, and Cisco Systems are registered trademarks or trademarks of Cisco Systems, Inc. and/or its | affiliates in the United States ar | nd certain other countries. |

Utilitaire de configuration Web de réinitialisation par défaut d'usine

Étape 1. Connectez-vous à l'utilitaire de configuration Web et choisissez **Administration** > **Reboot**. La page *Reboot* s'affiche :

| Reboot                                                                                                    |  |  |
|----------------------------------------------------------------------------------------------------|--|--|
| To reboot the device click the "Reboot" button.                                                           |  |  |
| Reboot                                                                                                    |  |  |
| To reboot the system and return to factory default settings click the "Reboot to Factory Default" button. |  |  |
| Reboot To Factory Default                                                                                 |  |  |

Étape 2. Cliquez sur **Reboot To Factory Default** pour redémarrer le point d'accès et rétablir les paramètres d'usine par défaut du périphérique. Une fois redémarrée en usine par défaut, toutes les configurations enregistrées seront perdues.

| Reboot                                                                                                    |  |  |
|----------------------------------------------------------------------------------------------------|--|--|
| To Reboot the device click the "Reboot" button.   Reboot                                                  |  |  |
| To reboot the system and return to factory default settings click the "Reboot to Factory Default" button. |  |  |
| Reboot To Factory Default                                                                                 |  |  |

Étape 3. La fenêtre Confirmer s'affiche. Cliquez sur **OK** pour continuer le redémarrage aux paramètres d'usine par défaut.

#### Confirm

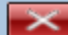

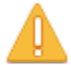

This operation will restore the device to factory default settings and disconnect your current session. Do you want to continue?

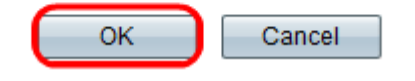

## Redémarrer le point d'accès

Il existe deux façons de réinitialiser le point d'accès :

Réinitialisation matérielle · · réinitialiser à l'aide de l'utilitaire de configuration Web

Redémarrer le point d'accès par matériel

Étape 1. Appuyez sur le bouton d'alimentation pour éteindre le périphérique. Après 10 secondes, appuyez une deuxième fois sur le bouton d'alimentation pour remettre le périphérique sous tension.

Le point d'accès redémarre et est actualisé.

Redémarrer le point d'accès par l'utilitaire de configuration Web

Étape 1. Connectez-vous à l'utilitaire de configuration Web et choisissez **Administration > Reboot**. La page *Reboot* s'affiche :

| Reboot                                                                                                    |  |  |
|----------------------------------------------------------------------------------------------------|--|--|
| To reboot the device click the "Reboot" button.                                                           |  |  |
| Reboot                                                                                                    |  |  |
| To reboot the system and return to factory default settings click the "Reboot to Factory Default" button. |  |  |
| Reboot To Factory Default                                                                                 |  |  |

Étape 2. Cliquez sur **Reboot** pour redémarrer le périphérique.

| Reboot                                                                                                    |  |  |
|----------------------------------------------------------------------------------------------------|--|--|
| To Reboot the device click the "Reboot" button.<br>Reboot<br>To reboot the system and return to factory default settings click the "Reboot to Factory Default" button.<br>Reboot To Factory Default |  |  |

Étape 3. La fenêtre de confirmation s'affiche. Cliquez sur **OK** pour continuer le redémarrage du périphérique.

| Confir                                                                                                    | m 🔀       |
|----------------------------------------------------------------------------------------------------|-----------|
| This operation will reboot the device and disconnect your current session. Are you sure you want to continue? |           |
|                                                                                                    | OK Cancel |

Si vous souhaitez lire un article sur cette même rubrique, extrayez <u>Redémarrer et</u> réinitialisez le point d'accès sans fil aux paramètres d'usine par défaut.